## Intercambio de datos de HorW con ITACA3: pasos a seguir

Resumen de pasos:<sup>2</sup>

1) y 2)Exportar datos desde ITACA3 e importarlos en HorW

3) Asignar códigos a los Grupos

4) Separar asignaturas de distinto curso

5) y 6) Asignar códigos e Idioma a las Asignaturas

7) Asignar códigos a los profesores

8) Asignar códigos a las Aulas

9) Asignar códigos a las Horas (Sesiones)

10) y 11) Guardar archivo .xml e importarlo en ITACA3

1.- Exportar desde **ITACA3** los datos necesarios para poner los códigos:

**1.1.**- Las entidades a exportar deben ser 12: (1) *Aulas*, (2) *Enseñanzas*, (3) *Cursos*, (4) *Grupos*, (5) *Cursos\_grupo*, (6) *Docentes*, (7) *Plantillas\_horario*, (8) *Sesiones\_horario*, (9) *Contenidos*, (10) *Ocupaciones*, (11) *Docente idiomas*, (12) *Idiomas* 

**1.2.-** Una vez seleccionadas las entidades anteriores, guardar el archivo de extensión *.xml* a exportar en un directorio del disco duro.

## 2.- Importar los datos de ITACA3 en HorW:

2.1.- Abrir el archivo con el horario (extensión .tod) con el programa horw.exe o la demo demhorw.exe.

2.2.- Para evitar posibles errores, borrar todos los cursos de grupos (si existen): "Datos" > "Grupos" >

"Varios" > "Editar cursos" y pulsar "Borrar todos" y contestar afirmativamente.

**2.3.-** "Archivo" > "Importación" > "Archivo xml de ITACA3".

**2.4.**- Abrir el archivo de extensión *.xml* generado por **<u>ITACA3</u>** que se guardó en el paso **1.2**.

**2.5.**- A la pregunta "¿*Se mudan, si están utilizados, a tipos vacíos si hay, y se borran*?", contestar "**Sí**" si es la primera importación que se hace. <sup>3</sup>

**2.6.-** Seleccionar el tipo de importación: "*Importar sólo códigos añadiendo*". (No seleccionar ninguna casilla de Asignaturas, Grupos, Aulas y Profesores).

**2.7.-** *"Elija un directorio para archivos de códigos"*, donde se crearán, automáticamente, archivos de texto (extensión .txt) que son necesarios para la asignación posterior de los códigos y la exportación a **ITACA3**.

**2.8.**- Elegir "**S***i*" a la pregunta "¿Considerar solo plantillas que no ponga en descripción Copia de?".

3.- Asignar los códigos a los Grupos:

**3.1.-** "*Datos*" > "*Grupos*".

3.2.- Ordenar los grupos (para mayor comodidad): "Ordenación" > "Ordenar" y hacer doble clic en "*Curso*"
+ doble clic en "*Abrev*." y "*Aceptar*".

**3.3.-** Posicionarse en el primer grupo de la lista y pinchar en el botón C que aparece seguido al campo *"Código"*, debajo del *"Nombre"* del grupo: Código: C

**3.4.-** Asignar al grupo el código correspondiente de **ITACA3**.<sup>4</sup>

**3.5.-** Repetir el proceso para todos los grupos.

4.- Separar asignaturas de distinto curso en Asignaturas:

**4.1.-** "*Datos*" > "*Asignaturas*".

**4.2.-** Separar por cursos: "Varios" > "Separar por cursos de grupos" y marcar sólo Unidades.

**4.3.a-** Si se avisa de que *"Hay grupos juntos de distinto curso en Unidades"*, ir a *"Datos" > "Unidades"* y, tras seleccionarlas todas, separar asignaturas desde *"Añadir y Editar" > "Separar grupos de distinto curso..."*, indicando que sí se repitan profesores y aulas cuando se nos pregunte.

**4.3.b-** Si se avisa de que *"Hay grupos juntos de distinto curso en Bloques"* o de que *"No hay asignaturas de grupos con distinto curso"*, hay que *"Continuar"*. (A continuación, se da la opción de grabar el archivo antes de

<sup>3</sup> Si previamente se ha hecho otra importación y se ha asignado idioma a las asignaturas, es conveniente contestar en este paso "**No**" para que no nos borre la asignación de idiomas anterior.

<sup>4</sup> Al asignar el código del grupo, el programa pone automáticamente el "Curso" de acuerdo a los "Cursos\_grupo" importados.

@2024 LauFerGar. S.L

<sup>&</sup>lt;sup>1</sup> Si se ha hecho el horario con <u>HorW</u>, sin tener en los datos los códigos de <u>ITACA3</u>.

<sup>&</sup>lt;sup>2</sup> Si se ha hecho una importación y, por algún motivo, se hace una nueva importación, se conservan todos los códigos de los elementos introducidos, salvo las sesiones horarias (paso 9) que habrá que introducirlas de nuevo. (Los idiomas de las asignaturas se conservan siempre que se diga que No a la pregunta del punto 2.5.)

proceder a la duplicación de asignaturas).

5.- Asignar los códigos a las Asignaturas:

**5.1.-** "*Datos*" > "*Asignaturas*".

**5.2.-** Ordenar las asignaturas: "Ordenación" > "Ordenar" y hacer doble clic en "**Curso**" + doble clic en "**Abrev**." y "**Aceptar**".

**5.3.**- Cambiar el modo de visión para mayor comodidad: "*Visión*" > "*Color elementos*" y seleccionar en Asignaturas, el ítem "*3.Primer campo ordenación*" y "*Aceptar*".

(Ahora, las asignaturas del principio -con el primer color- son las asignaturas que o no se han usado al final en el horario o que se corresponden con las Ocupaciones de <u>ITACA3</u>).  $^{5}$ 

5.4.- Repetir el mismo proceso que para los grupos (pasos 3.3 a 3.5) para todas las asignaturas.

6.- Asignar el idioma a las Asignaturas: <sup>6</sup>

**6.1.-** "*Datos*" > "*Asignaturas*".

**6.2.-** Para cada asignatura (se pueden seleccionar varias a la vez para poner a la vez un mismo valor) poner en el campo "*Tipo*" (debajo del campo Nombre y después del campo Nivel) el idioma que corresponda.

7.- Asignar los códigos a los Profesores:

**7.1.-** "*Datos*" > "*Profesores*".

7.2.- Repetir el mismo proceso que para los grupos (pasos 3.3 a 3.5) para todos los profesores.

**8.-** Asignar los códigos a las **Aulas**: <sup>7</sup>

**8.1.-** "*Datos*" > "*Aulas*".

**8.2.**- Repetir el mismo proceso que para los grupos (pasos 3.3 a 3.5) para todas las aulas.

9.- Asignar los códigos a las horas (Sesiones):

**9.1.-** "*Datos*" > "*Grupos*".

9.2.- "Varios" -> "Sesiones horarias de Itaca...".

9.3.- Seleccionar todos los grupos en la lista de la izquierda y marcar la casilla "Poner en preferencias".

**9.4.-** Hacer **doble clic en una casilla del horario** y, a continuación, escoger en la lista la sesión correspondiente <sup>8</sup> y "*Aceptar*", poniendo a toda la selección el mismo valor.

9.5.- Hacer clic en el botón "Todas" y poner el mismo valor a toda la selección.

9.6.- "*Aceptar*".

**10.-** Guardar el archivo .xml para <u>ITACA3</u> y el archivo del horario:

10.1.- "Archivo" > "Êxportación" > "Archivo xml para ITACA". <sup>9</sup>

**10.2.-** Solventar o aceptar, si es preciso y según el caso, los posibles avisos y **guardar** el archivo de extensión *xml* en el mismo directorio que se seleccionó en el paso **2.7**.

**10.3.-** [Paso opcional] Recomendamos guardar el archivo con el horario (*.tod*), que ahora contiene los códigos de **ITACA3**, con algún nombre descriptivo (p.e. "*horario-concodigos.tod*"): "*Archivo*" > "*Grabar como...*"

11.- Importar a ITACA3 el archivo .xml generado y guardado en el paso 10.2.

<sup>&</sup>lt;sup>5</sup> Si alguna ocupación tiene una plantilla horaria distinta de la utilizada en "Sin grupo", deberá definirse un grupo múltiple al que se le asigne esa plantilla y añadirse dicho grupo a las unidades de la ocupación.

<sup>&</sup>lt;sup>6</sup> No se puede cambiar el orden de los idiomas en Tipo de asignaturas, ni modificar ningún archivo .txt último generado. (Si hay anteriores con otro número, sí pueden borrarse si se quiere).

<sup>&</sup>lt;sup>7</sup> Todas las clases con grupo tienen que tener aula con código válido para que se pasen.

<sup>&</sup>lt;sup>8</sup> En principio, debe ser la que aparece seleccionada por defecto si se han introducido las horas de comienzo y final en <u>HorW</u> en "Opciones" > "De horas...".

<sup>&</sup>lt;sup>9</sup> Si en este paso nos aparece un mensaje indicando que "*Hay códigos erróneos de...*", deberemos ir a la ventana del dato indicado (p.e., si se indica que hay códigos erróneos de profesores, ir a "*Datos*" > "*Profesores*") y, desde el menú "*Posición*" > "*Código erróneo*", ir corrigiendo los códigos erróneos antes de proceder a la exportación.